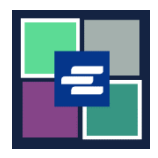

## KC SCRIPT PORTAL በፍጥነት የመጀመሪያ መመሪያ፡ እየቀነሰ በሚሄድ ሂሳብ መክፈል

ይህ በፍጥነት የመጀመሪያ መመሪያ የድርጅትዎን እየቀነሰ በሚሄድ ሂሳብ በመጠቀም በ*ጋ*ሪዎ ውስጥ ያሉትን እቃዎች እንዴት እንደሚከፍሉ ያሳየዎታል፡፡

ማስታወሻ: ይህንን ሂደት ለማካሄድ፣ ወደ ፖርታል ሒሳብዎ ማባት አለብዎት።

**▲** እየቀነሰ በሚሄ ሂሳብ ለሙክፈል የድርጅትዎን እየቀነሰ በሚሄ ሂሳብ ቁጥርና የይለፍ ቃል ያስፈልግዎታል።

| 1. በላይኛው የማሰሻ ምናሌ ላይ<br>My Account (የእኔ ሒሳብ )<br>ተቆልቋይ ቀስት ላይ ጠቅ<br>ያድርጉና ከዚያ My Cart (የእኔ<br><i>ጋሪ</i> ) የሚለውን ጠቅ ያድርጉ። | My Account  Logout Elizabeth Ratzlaff My Orders My Cart My Submissions My Payments                                                                                                    |                                             |
|----------------------------------------------------------------------------------------------------|----------------------------------------------------------------------------------------------------|---------------------------------------------|
| 2. እቃዎችዎን ለጦምረጥ<br>በጦምረጫ ሳጥኖቹ ላይ ጠቅ<br>ያድርጉ፣ በጦቀጠል \$ Pay<br>Selected Items (\$ የተጦረጡ<br>እቃዎች ይክፈሉ ) የሚለው ቁልፍ<br>ላይ ይጫኑ። | My Account         Account       My Cart       My Payments       Password       Draw Dow         Pending Payments         Ref No.       Submission Title         10565       eRequest_84         \$ Pay Selected Items | rn My Paid Records Receipts Type Submission |
| 3. Draw Down (እየቀነሰ<br>በሚሄደውን) እንደ የክፍያ<br>አማራጭ ይምረጡ።                                                                    | Payment Options<br>Select your payment method.<br>O ePayment by Credit Car<br>O Draw Down                                                                                                    | rd                                          |

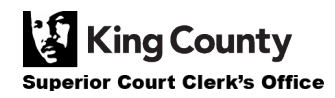

| 4. የድርጅትዎን Draw Down<br>Account Code (እየቀነሰ<br>በሚሄደውን ሂሳብ ኮድ) እና<br>Draw Down Account<br>Password (እየቀነሰ በሚሄደውን<br>ሂሳብ ይለፍ ቃል) ያስንቡ።<br>ማስታወሻ: ይህ ኮድ በ "D_"<br>መጀምር አለበት። | Payment Options         Select your payment method.         ePayment by Credit Card         Image: Draw Down         Draw Down Account Code         D_BethTest         Please enter your draw down account number.         Draw Down Account Password         Image: Draw down account password                                                                                                    |
|----------------------------------------------------------------------------------------------------|----------------------------------------------------------------------------------------------------|
| 5. Continue (የቀጥል) ቁልፍ<br>ላይ ጠቅ ያድርን።                                                                                                    | Continue                                                                                                    |
| 6. Draw Down (እየቀነሰ<br>በሚሄደውን) እንደ የክፍያ አይነት<br>የሚያሳይ ደረሰኝ ያያሉ።                                                                                                    | Receipt         • Thank you for your submission. You will receive updates or further instructions via My Messages and your x email address.         • Thank You For Your Payment.         Payment Accepted         Information         Total       \$150 \$150 \$000         Total       \$150 \$150 \$000         Payment Information         Date: 2022, August 30 16:12:03         Arount: \$1:50         Payment Type: Draw Down |

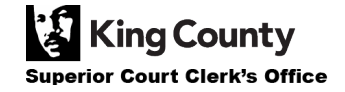